## **Outlook Appointments – All Day Events, Updating Availability**

## **Outlook Desktop**

When you create an appointment (such a conference out of the area) in your Outlook calendar and set it to an all day event, your availability is set to Free. This can create a conflict when other people wish to invite you to a meeting and your calendar shows you as Free.

1. In your Outlook calendar, click New Appointment.

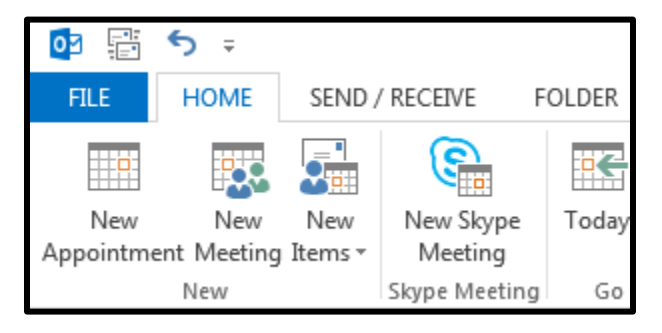

2. Notice that your availability is set to **Busy** when **All day event** is unchecked.

| 躍 🗄 っ ♂ ↑ ↓ ÷ Untitled - Appointment |                                                                                                    |                      |                    |                  |                     |                    |       |
|--------------------------------------|----------------------------------------------------------------------------------------------------|----------------------|--------------------|------------------|---------------------|--------------------|-------|
| FILE                                 | APPOINT                                                                                                    | MENT INSERT FO       | FORMAT TEXT REVIEW |                  |                     |                    |       |
| Save & Delet                         | <ul> <li>€</li> <li>€</li></ul> | Scheduling Assistant | Skype<br>Meeting   | Meeting<br>Notes | Invite<br>Attendees | Busy<br>15 minutes | +     |
| Action                               | 15                                                                                                    | Show                 | Skype              | Meetin           | Attendees           | Opt                | tions |
| S <u>u</u> bject                     |                                                                                                    |                      |                    |                  |                     |                    |       |
| Locat <u>i</u> on                    |                                                                                                    |                      |                    |                  |                     |                    |       |
| S <u>t</u> art time                  | Mon 3/6/                                                                                                    | /2017                | 8:00 AM            | Ŧ                | All day             | / e <u>v</u> ent   |       |
|                                      |                                                                                                    |                      |                    |                  |                     |                    |       |

3. As soon as you check All day event, your availability is set to Free.

| ra 🔒 🗧                       | <b>5</b> (*) 1 + 5                                                                                                    |            |                 | Untitled - Event |                  |                     |          |         |  |
|------------------------------|----------------------------------------------------------------------------------------------------|------------|-----------------|------------------|------------------|---------------------|----------|---------|--|
| FILE                         | EVENT                                                                                                    | INSERT FO  | ORMAT TE        | CT REV           | IEW              |                     |          |         |  |
| Save & Delet                 | <ul> <li>€</li> <li>€</li></ul> | Scheduling | nt<br>Assistant | Skype<br>Meeting | Meeting<br>Notes | Invite<br>Attendees | C.5 days |         |  |
| Action                       | 15                                                                                                    | Show       |                 | Skype            | Meetin           | Attendees           |          | Options |  |
| S <u>u</u> bject<br>Location |                                                                                                    |            |                 |                  |                  |                     |          |         |  |
| S <u>t</u> art time          | Mon 3/6/                                                                                                    | 2017       |                 | 12:00 AM         | *                | All day             | r event  |         |  |

4. Click the dropdown menu and change Free to either **Busy** or **Out of Office**. Add any other details and save your appointment when you are completed. You will no longer appear as Free when others are trying to invite you to a meeting. **Note**: If you already have an all day event appointment added to your calendar, you can double click on it to update your availability to Busy or Out of Office.

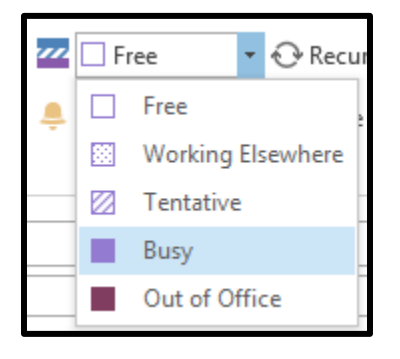

## **Office 365**

1. In your Outlook calendar, click New to create a new appointment.

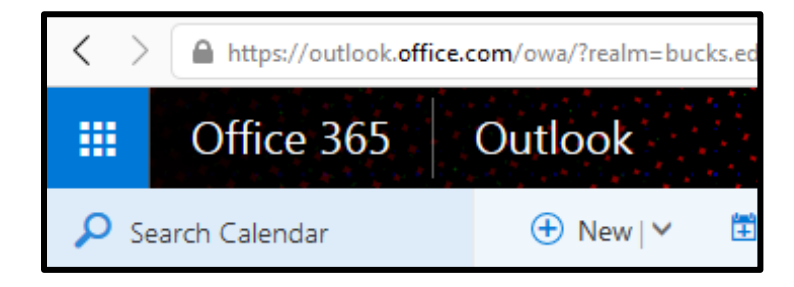

2. When you select **All day**, update your **Show as** from Free to **Busy** or **Working elsewhere**. Add any other details and save your appointment when you are completed.

| ✓ All day Private     |     |                   |
|-----------------------|-----|-------------------|
| Repeat                |     | Save to calendar  |
| Never                 | •   | Calendar 👻        |
| Reminder              |     | Show as           |
| None                  | •   | Busy 👻            |
| Add an email reminder |     | ✓ Free            |
|                       | ٨   | Working elsewhere |
|                       | 17/ | Tentative         |
|                       |     | Busy              |
|                       |     | Away              |